## Viewing Clinical Documents in My Health Record

*Note*: These steps assume that your software is connected to the My Health Record system, the patient has a My Health Record and their individual healthcare identifier (IHI) has been validated in your system

| STEP 1:<br>Access the patient details screen (F3). Ensure the<br>patient's IHI is retrieved in the system by collecting the<br>five core demographic details: first name, surname,<br>gender, date of birth and Medicare/DVA card. | Mm     Bendifs     Other     Decall     Name     Mail       Summine     Required     The     Out Photo     Out Photo       Street     Required     The     Image: Street       Shouth     Required     Dector     Dector       Shouth     Required     No.       Shouth     Required     Dector       Onctor     Dector     Dector       Maintee     Dector     Color of the Required       Date of Shift     Required     Dector       Maintee     Dector     Color of the Required       Date of Shift     Required     Dector       Pill     Required     Dector                                                                                                    |
|----------------------------------------------------------------------------------------------------|----------------------------------------------------------------------------------------------------|
| STEP 2:<br>Select <check ihi=""> to confirm the patient details from the<br/>HI Service. Choose a detail to verify the IHI with.</check>                                                                                           | IHI Search         IHI           IHI         8003 6088 3335 4574           DVA         NX 123456           Medicare         6950 26600 1 1           OK         Cancel                                                                                                    |
| STEP 3:<br>My Health Record access will be available once the IHI<br>details are verified.                                                                                                    | Moin         Bendits         Other         Clinical         Numsery         My Health Record           Date of Birth         2102/1980         •         •         •         •         •         •         •         •         •         •         •         •         •         •         •         •         •         •         •         •         •         •         •         •         •         •         •         •         •         •         •         •         •         •         •         •         •         •         •         •         •         •         •         •         •         •         •         •         •         •         •         •         •         •         •         •         •         •         •         •         •         •         •         •         •         •         •         •         •         •         •         •         •         •         •         •         •         •         •         •         •         •         •         •         •         •         •         •         •         •         •         •         •         •         •                                                                                                    |
| STEP 4:<br>The My Health Record logo appears in the dispense<br>screen when a patient is selected. If the patient has a My<br>Health Record, a My Health Record tab will also appear.                                              | Bit Without Street Street S |
| Record exists:                                                                                                    | Namo:         LAWRENCE JUSTICE         #402           Streat:         479 DIHN PL         View           Suburb:         HABERFIELD NSW 2045         View                                                                                                    |
| <ul> <li>Unknown Status (unknown/no My Health Record):</li> </ul>                                                                                                    | Name: LAURA NORDER #114<br>Stroot: 10 RIGHTEDUS ROAD<br>Suburb: VAUCLUSE NSW 2030                                                                                                    |
| <ul> <li>No Access (Code or Access needed – see below):</li> </ul>                                                                                                    | Name: EASON JEMMA #401<br>Strot: 983 KARL GR<br>Suburb: BRIDGE INN VIC 3380<br>Nursing:                                                                                                    |

## Viewing Clinical Documents in My Health Record continued

| Code<br>In the<br>is ligh<br>code.<br>You v<br>Recor | <b>Needed:</b><br>e My Health Record tab, the My Health Record icon<br>at brown. Click on <gain access=""> to enter access<br/>Enter the Access Code, and click on <gain access="">.<br/>will then be able to access the patient's My Health<br/>rd.</gain></gain> | Atom Bendha Devel (Edited Busing Mr Health Record Change Bidlory)                                                                                                    |
|------------------------------------------------------|----------------------------------------------------------------------------------------------------|----------------------------------------------------------------------------------------------------|
| Acces<br>In the<br>greer<br>acces<br>then            | as Needed:<br>My Health Record tab, the My Health Record tab is<br>On Click on <gain access="">. No code is required for<br/>S, click on <gain access=""> to send request. You will<br/>be able to access the patient's My Health Record.</gain></gain>            | tom genetic gene grace grace to My Health Record Consolition and the second for the second for t |
| STEP                                                 | 5:                                                                                                    | Confirm Initials                                                                                                    |
| You will need to confirm you pharmacist initials and |                                                                                                    | Initials AB                                                                                                    |
| password each time you access a patient's My Health  |                                                                                                    | Password                                                                                                    |
| кесо                                                 | rd. This access is recorded.                                                                                                    | Qk (F10) Cancel (Esc)                                                                                                    |
| STEP 6:                                              |                                                                                                    | Atablooty hited<br>Ban, Banda Oper Decal group by herb fecore<br>1 Gell Connect                                                                                                    |
| lf a pa                                              | atient has a My Health Record:                                                                                                    | Change History                                                                                                    |
| a.                                                   | Select the <my health="" record=""> tab in patient</my>                                                                                                    | Deterf Local Drange History (Pit) Event Sugnary  History Data Description Percenter Processing Processing Procesing Processing Proce |
|                                                      | details (F3), enter pharmacist initials and                                                                                                    | E-HAGAINA         2010x05/1102(1017)         0           E-HAGAINA         2010x05/1102(2016)         0           Sharad Hishin Summary         20100(5016)(2017)         0                                                                                                    |
| _                                                    | password.                                                                                                    | Brand Heath Summary 2010051820045           Shand Heath Summary 2010051917022           Shand Heath Summary 20100007012231           Event Summary 2010002013127                                                                                                    |
| b.                                                   | Select the <search> tab then click on <ihi> to</ihi></search>                                                                                                    | Pediarai 2016/00/2011/03     Pediarai 2016/00/2013     Pediarai 2016/00/10/13/3     Pediarai 2016/00/10/13/3     Pediarai 2016/00/10/13/3                                                                                                    |
|                                                      | search for the patient's My Health Record based                                                                                                    | те телектан а алгонол/1013.625<br>= Rudarnal 2016(600/014/51)<br>5 Daned Health Sammary 2016(60/014/51)<br>Саме Зателикон 2016(60/01/2016), ч                                                                                                    |
|                                                      | on their IHI number.                                                                                                    | ✓ OK (FN) X Cansol (Exc) ? Univ. Cause Ogging     My Haath Record                                                                                                    |
| С.                                                   | Double click on any record to view a detailed                                                                                                    |                                                                                                    |
|                                                      | summary.                                                                                                    |                                                                                                    |

## Viewing Clinical Documents in My Health Record continued

| <ul> <li>STEP 7:</li> <li>A new window with the document will open. You can print, save or export the document.</li> <li>Once a record is viewed, it is saved locally, and available for later access in the <local> tab.</local></li> </ul> | Constructional Constructional Constructina Constructin Constructional Constructional Constructi |
|----------------------------------------------------------------------------------------------------|----------------------------------------------------------------------------------------------------|
|                                                                                                    | vv<br>↓ Ort / 10 K Cance (Sac 7 (blue Conce)<br>↓ Deck Conce                                                                                                    |
| Consent to upload to My Health Record                                                                                                    |                                                                                                    |
| <ul><li>STEP 1:</li><li>Script item consent is set for each individual script. This detail will be populated if the script was retrieved using eRx.</li><li>Otherwise, the current consent status stored in Aquarius will be used.</li></ul> | Name: LAWRENCE JUSTICE #402<br>Street: 479 DIHN PL<br>Suburb: HABERFIELD NSW 2045<br>Nursing:                                                                                                    |
| STEP 2:<br>To de-consent a script item, click on the <my health="" record=""><br/>logo when dispensing the script.<br/>STEP 3:<br/>The status window will display the consent status for the</my>                                            | My Health Record<br>My Health<br>Record Status<br>Script Status<br>Check Gain<br>Access My Health<br>Record                                                                                                    |
| script.                                                                                                    | Script<br>Access<br>No<br>Script<br>Access<br>Yes<br>Cancel<br>(ESC)                                                                                                    |
| Click on <script access="" no=""></script>                                                                                                    |                                                                                                    |

For assistance contact the My Health Record helpline on **1800 723 471 or email help@digitalhealth.gov.au** 

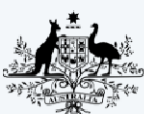

Australian Government Australian Digital Health Agency

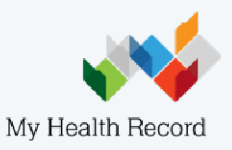